## 当所ホームページへの会員企業情報掲載登録について

1. 当所ホームページを開き、下記バナーから「会員企業のご紹介」ページへ移動。

| <b>新作的</b><br>Wakkanai Chamber | 工会議所<br>of Commerce & Industry |               |         |           |
|--------------------------------|--------------------------------|---------------|---------|-----------|
| 木一人                            | 稚内商工会議所とは                      | 経営相談          | 検定試験    | 行事予定      |
|                                |                                |               |         |           |
| E E E E E E E E E              |                                | illen.        |         | -         |
|                                |                                |               |         |           |
|                                |                                |               | 太陽光発電パ  | ネルと風車群    |
| 各種案內文書等の                       | )メール配信への移行に対する                 | 5ご協力のお願いにつ    | いて 📎 会員 | 自企業のご紹介   |
| 戴芙桂邦 Nie                       | 0 新着情                          | 報一覧を見る NRSSで新 | 最北部     | 論の最先端な取組み |
| 新酒",同¥文 - Ne                   | ws care                        |               |         |           |

2.「掲載申込みフォームはこちらから」より、申込みフォームへ移動。

| 水一人                                                     | 稚内商工会議所とは                                                                     | 経営相談                   | 検定証      | 「読                                                                      | 行事予定              | 2 |
|---------------------------------------------------------|-------------------------------------------------------------------------------|------------------------|----------|-------------------------------------------------------------------------|-------------------|---|
| 稚内商工                                                    | 会議所とは                                                                         |                        |          |                                                                         |                   |   |
|                                                         |                                                                               |                        | ta l vés |                                                                         | 21                |   |
| <u>ップページ</u> > 会員企業の<br>会員企業のご終                         | ご紹介<br>                                                                       |                        | h i se   | 稚内商工会議                                                                  | 所とは               | 1 |
| <u>ップページ</u> > 会員企業の<br>会員企業のご¥                         | ご紹介<br>                                                                       |                        | <b>H</b> | <ul> <li>稚内商工会議</li> <li>● 商工会議所に</li> </ul>                            | <b>所とは</b><br>ついて | 4 |
| <u>ップページ</u> > 会員企業の<br>会員企業のご<br>会員事業所の情報を<br>5        | ご紹介<br>名介<br>無料で当所ホームページに掲載                                                   | だできます。                 | r I uz   | <ul> <li>椎内商工会議</li> <li>・ 商工会議所に</li> <li>・ 組織の概要</li> </ul>           | <u>所とは</u><br>ついて | 4 |
| ップページ > 会員企業の 会員企業のご能 会員事業所の情報を 取扱い商品のPR等記 とは、2000方は下記場 | ご紹介<br>名介<br>無料で当所ホームページに掲載<br>是非ご活用ください。<br>載申込フォームよりお申込みT<br>トロケザブ、インデザロレーズ | できます。<br>できます。<br>でさい。 | + +      | <ul> <li>稚内商工会議</li> <li>商工会議所に</li> <li>組織の概要</li> <li>入会案内</li> </ul> | <u>所とは</u><br>ついて |   |

3.申込みフォーム内の各項目を記載し、全て終わりましたら、一番下の「確認 画面へ」を押して下さい。

※必須と記載あるものは、必ずご記入下さい。

| 会員紹                                            | 介ページ掲載申込フォーム                                                                         |
|------------------------------------------------|--------------------------------------------------------------------------------------|
| 会員事業所の情報を無料で<br>取扱い商品のPR等にご活用<br>お申込後、当所担当より確認 | 稚内商工会議所のホームページに掲載できます。<br>目ください。ご希望の方は下記フォームよりお申込みください。<br>Rのメールをお送り、双方で確認後に公開となります。 |
| 会社名(28類)                                       |                                                                                      |
| 会社名(フリガナ) 🕫                                    |                                                                                      |
| 業種(必须)                                         | 選択してください                                                                             |
| 電話番号 🜌                                         | 090-1234-5678                                                                        |

| 担当者役職氏名 🜌                |                  |
|--------------------------|------------------|
| 担当者メールアドレス<br><i>必</i> 須 | info@example.com |
|                          | 確認画面へ            |

•

4. 確認画面で記載内容に誤り等がなければ、「送信する」を押して下さい。

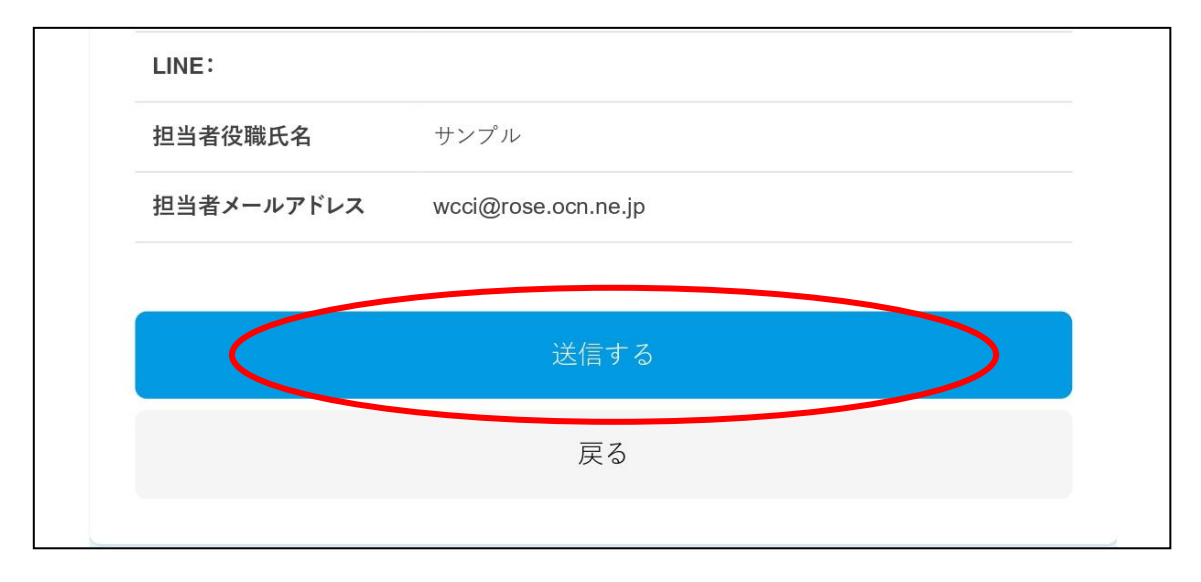

- 5. その後、当所より作成されたページを PDF 化し、担当者へメール送信、電話 で内容を確認し、了承後に公開致します。
- 6.公開途中にて修正があった場合は、当所へご連絡、または再度申込フォーム にて、登録をお願い致します。
   修正内容を上記「5」と同様の手順で担当者へ確認後、公開致します。